人社君,长假过懵了,回到办公室连开机密码都差点忘了,这公司的社保登录密码 更是忘得一干二净,怎么办啊?

还有我还有我,青年痴呆症一枚,个人账号密码也不记得了呢~

别着急,单位社保账号重置密码、个人社保账号密码找回方式人社君都帮你们梳理出来了,快快往下看吧!

STEP1

口登录深圳市人力资源和社会保障局官网(http://hrss.sz.gov.cn/szsi/)

口点击"单位社保网上服务"

STEP2

口点击"重置密码"

STEP3

在页面中输入——

□单位编号

□单位名称(全称)

口单位缴费银行账号

口法定代表人联系电话

口点击"重置单位登录密码"

STEP4

四项信息与社保系统里的信息,比对一致后,系统通过短信的形式将新密码发送至 法定代表人手机。

人社君,重置密码后,电话一栏显示"法定代表人的联系电话为空,请前往社保局 办理",这是怎么回事呢? 由于系统中没有法人手机号,无法发送短信,只能前往窗口办理。

但我现在人在外地,怎么办?

不用担心,法人可以授权员工带上公章前往窗口代为办理噢~

人社君,个人账户操作呢?

别急别急,这就来咯!个人账号密码找回方式,都在下面啦!

STEP1

口进入"深圳人社"微信公众号

口点击"办事"-"掌上办事"

口点击"个人登录"

口选择"找回用户名"

STEP2

口输入姓名-选择证件类型-输入证件号和验证码

口点击"下一步"

口输入手机号码-点击发送校验码-填入收到的验证码

口点击"下一步"

□用户名找回成功!

STEP1

口进入"深圳人社"微信公众号

口点击"办事"-"掌上办事"

口点击"个人登录"

口选择"忘记密码"

STEP2

口输入需要重置密码的用户名和验证码

口选择通过"证件号码"或"密保问题"重置密码

口选择证件类型-输入证件号、手机号码

口点击发送校验码-填入收到的手机短信验证码

STEP3

口输入新密码两次,点击"下一步"

□重置密码成功!

STEP1

口登录深圳市人力资源和社会保障局官网(http://hrss.sz.gov.cn/szsi/)

口点击"个人社保网上服务"

口点击"找回用户名"

口选择"证件号码+手机验证码"

口输入姓名-选择证件类型-输入证件号和验证码,点击"下一步"

口点击"手机号已停用",跳转页面

口选择"用户信息+银行实名"

口输入姓名-选择证件类型-输入证件号、验证码,点击"下一步"

口选择银行-输入银行账号和手机号码-点击"发送短信验证"

口输入收到的短信验证码,点击"下一步"

□更换手机账号和银行信息成功!

实在记不住账号密码的 同学,人社君建议直接采用"人脸识别登录"方式 ,方便快捷,妈妈再也不用担心你忘记密码了。

★温馨提示: "人脸识别登录"方式目前仅支持身份证注册用户。

"人脸识别登录"操作流程

口进入"深圳人社"微信公众号

- 口点击"办事"-"掌上办事"
- 口点击"登录/注册"

口点击"个人登录"

口选择"人脸识别登录"即可登录成功。

内容来源:深圳社保

内容编辑:深圳人社

"就地过年"不等于"就地加班"!遇到这些问题你得知道怎么办
如何让照片在朋友圈晒出新高度,新技能Get√